## SAP Ariba

### Información para el proveedor "Cuenta Standard"

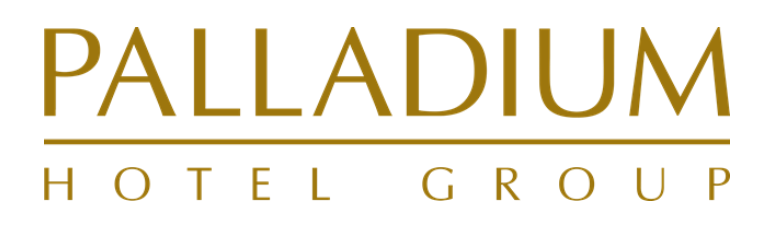

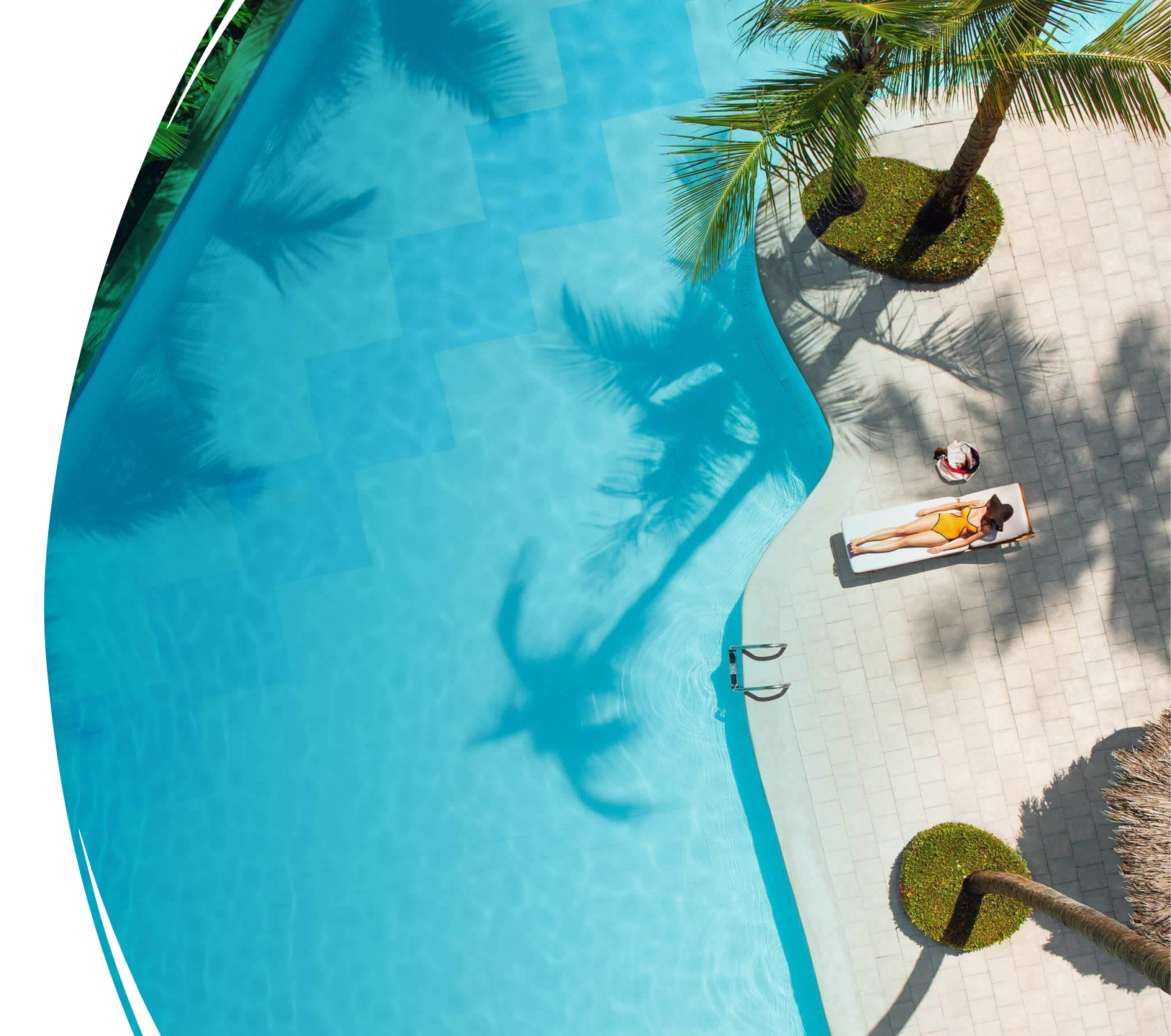

### Cuenta Standard SAP ARIBA Network

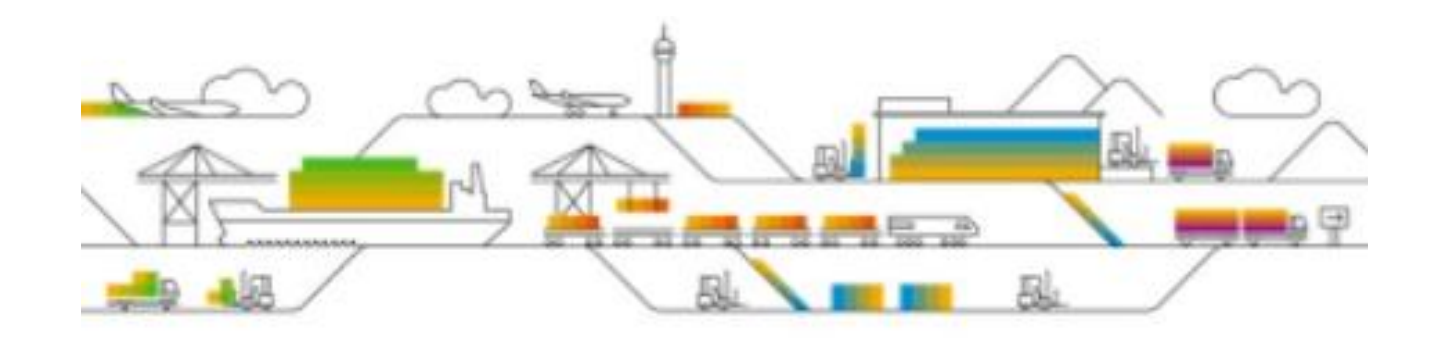

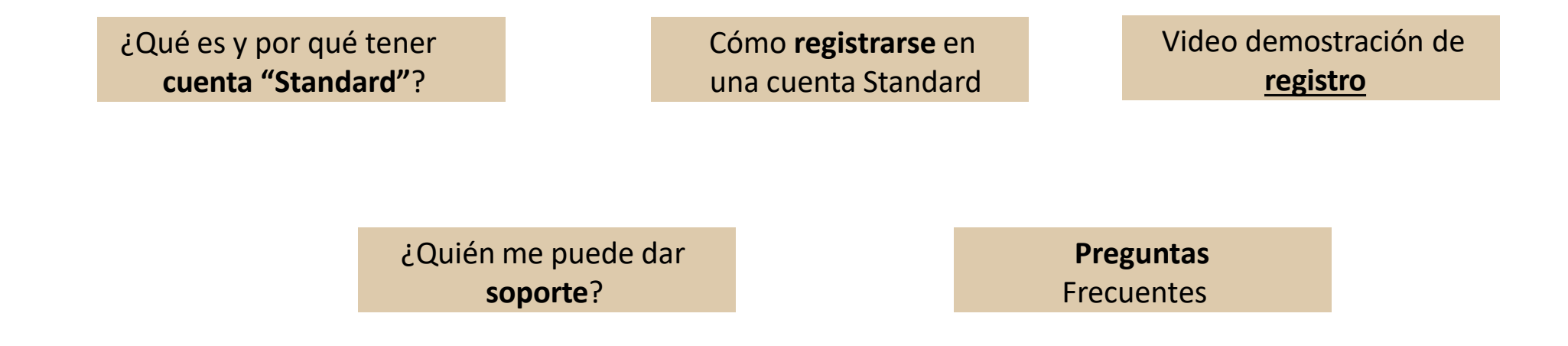

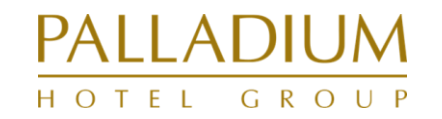

clique sobre las recuadros para dirigirse a la sección deseada

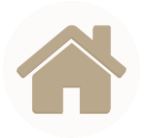

# ¿Qué es y por qué tener una cuenta Standard?

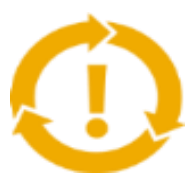

#### ¿Qué es una Cuenta Standard?

<u>Cuenta gratuita para el proveedor</u> que permite realizar transacciones con uno o varios clientes mediante correos electrónicos interactivos (p. ej., pedidos de compra) o a través de un portal centralizado (Ariba Network)

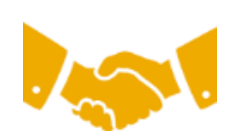

#### ¿Qué significa para vosotros?

Podremos gestionar las transacciones con Palladium y nos permitirá conocer sus necesidades. Se activa en la primera transacción, aunque en este caso Palladium Hotel Group le solicitará su registro previo.

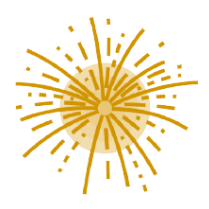

#### ¿Qué beneficios tiene?

Permite recibir pedidos y enviar facturas de manera electrónica a través de la plataforma **Ariba Network** y gestionar una cantidad ilimitada de documentos, revisar pedidos y facturas enviados y pendientes, etc.

Más de 8 millones de empresas conectan con sus clientes a través de SAP ARIBA tanto en procesos de pedidos como en envío de facturas a través del portal **ARIBA NETWORK.** 

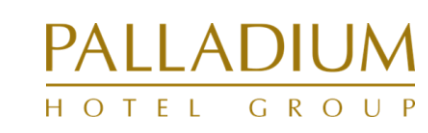

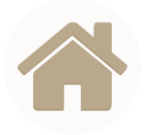

### Cómo registrarse en una cuenta Standard PASOS A SEGUIR

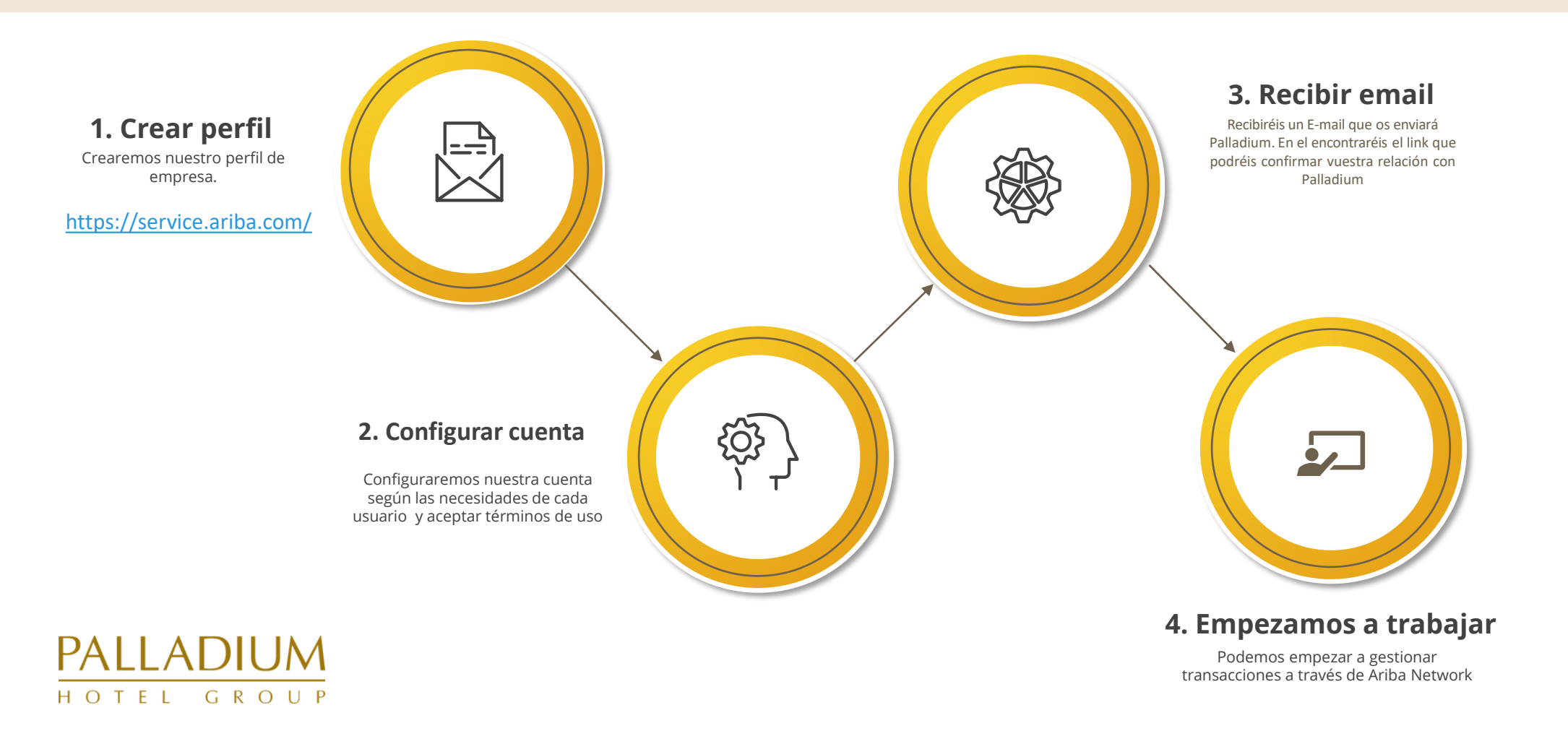

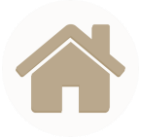

### 1. Crear perfil en Ariba Network [1/3]

### 1. URL <a href="https://service.ariba.com/">https://service.ariba.com/</a>

### 2. Incorporar datos básicos de su empresa

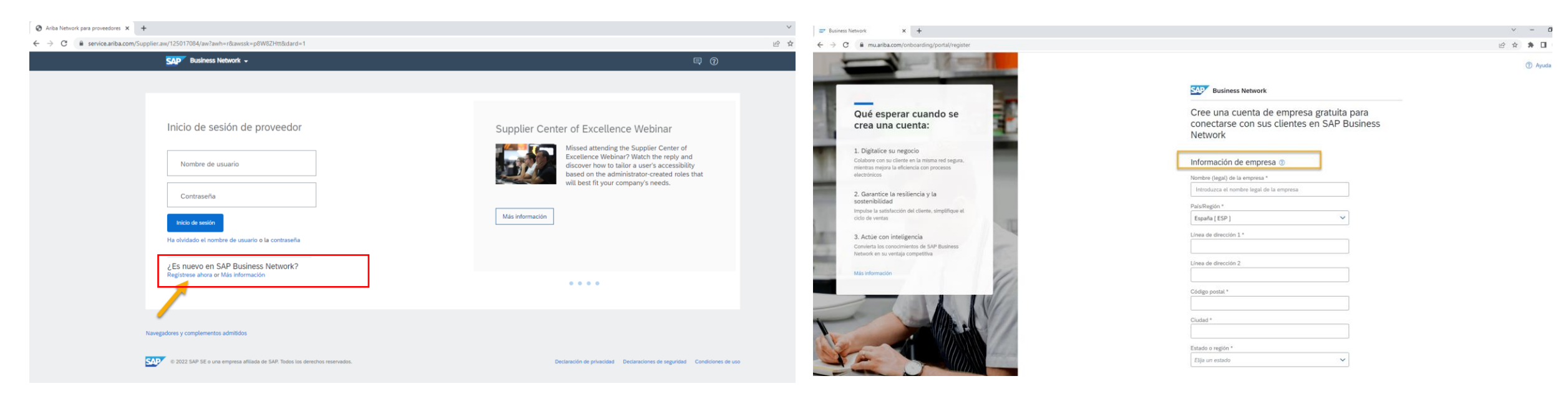

#### Información de empresa (campos obligatorios)

Nombre (legal) de la empresa, País/Región, Línea de Dirección, Código Postal, Ciudad, Estado/Región

#### Información de la cuenta del administrador

Nombre, Apellidos, Correo electrónico del administrador, Contraseña y Función empresarial

- $\rightarrow$  Importante. El administrador puede ser cambiado más adelante
- ightarrow Es necesario aceptar las condiciones de uso de SAP Ariba Network para poder avanzar.
- → Existe un pulsador donde se puede usar el correo de administrador a través de la cual accederá la persona adecuada de administrador de su cuenta. En caso de no querer utilizar su dirección para tal fin deberá desmarcar el pulsador de "Usar mi correo electrónico como nombre del usuario".

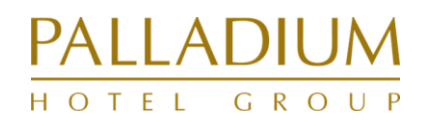

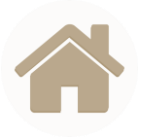

### 1. Crear perfil en Ariba Network [2/3]

#### 3. Continuar con la creación de la cuenta

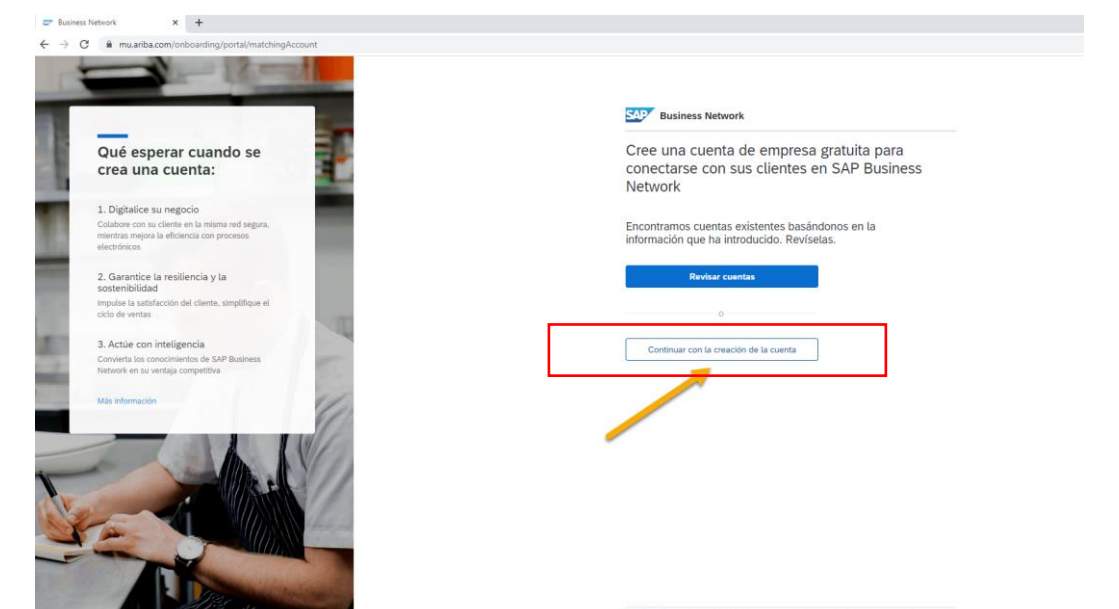

© 2021 SAP SE o una empresa afiliada de SAP. Todos los derechos reservados Declaración de privacidad Declaraciones de seguridad. Condiciones de uso

### 4. Confirmar su dirección de correo electrónico

| 0  |                                                                               |                                                                                         |                                              |                                      |                             |                                 |                                 |                        |                       |                   |                      |                             |                     |                        |
|----|-------------------------------------------------------------------------------|-----------------------------------------------------------------------------------------|----------------------------------------------|--------------------------------------|-----------------------------|---------------------------------|---------------------------------|------------------------|-----------------------|-------------------|----------------------|-----------------------------|---------------------|------------------------|
| te | e V tell me what you was<br>Reply Reply Forward Reply All                     | neting Forecast<br>- Team Email<br>- Y Create New                                       | <sup>i</sup> issue#18: Recen<br>✓ Done       | ्रि To Manager<br>्रि Reply & Delete |                             | Move D                          | Rules *<br>OneNote<br>Actions * | Mark C                 | ategorize             | Follow            | ag<br>Translate      | P Find<br>Related =         | Q<br>Zoom           | Q. Search Archive      |
|    | Respond                                                                       |                                                                                         | Quéck Streps                                 |                                      |                             | Mov                             |                                 | Contract               | Tags                  | . a               |                      | Editing                     | Zoom                | Barracuda Networks     |
| A  | riba Commerce C<br>cción necesaria: Confirm<br>liems with how this message is | loud <orderser<br>e su correo electrónic<br/>displayed, click here to vie</orderser<br> | nder-prod@an:<br>•<br>w it in a web browser. | smtp.ariba.co                        | om>                         |                                 |                                 |                        |                       |                   |                      |                             |                     |                        |
| N! | THIS EMAIL ORIGIN/                                                            | TES FROM OUTSIE                                                                         | DE THE                                       | RGANIZATION                          | t)                          |                                 |                                 |                        |                       |                   |                      |                             |                     |                        |
| -  | Business                                                                      | Network                                                                                 |                                              |                                      |                             |                                 |                                 |                        |                       |                   |                      |                             |                     |                        |
|    |                                                                               |                                                                                         |                                              |                                      | Cont                        | firme s                         | su cor                          | reo e                  | lectró                | nico              |                      |                             |                     |                        |
|    |                                                                               |                                                                                         |                                              |                                      | Estima                      | ado                             |                                 |                        |                       |                   |                      |                             |                     |                        |
|    |                                                                               |                                                                                         |                                              |                                      | Gracia                      | as por ur<br>ita confi          | nirse a S<br>rmar que           | SAP Bur<br>e tenen     | siness N<br>nos la di | letwor<br>recció  | k. Para<br>n de co   | acabar de<br>rreo electró   | registra<br>nico co | arse, solo<br>prrecta. |
|    |                                                                               |                                                                                         | Г                                            |                                      | Co                          | nfirmar<br>electró              | correo<br>nico                  |                        |                       |                   |                      |                             |                     |                        |
|    |                                                                               |                                                                                         | -                                            |                                      | El enla                     | ice expira                      | a: Sunda                        | y, Jun 20              | 3, 2022, (            | 01:57 A           | M PDT                |                             |                     |                        |
|    |                                                                               |                                                                                         |                                              |                                      | Si el e<br>'Reen<br>confirr | nlace ha<br>viar". A<br>nación. | a expirad<br>continua           | do, inici<br>ación, re | e sesión<br>acibirá c | n en si<br>tro me | upplier.<br>Insaje ( | ariba.com y<br>de correo el | haga o<br>ectróni   | clic en<br>ico de      |
|    |                                                                               |                                                                                         |                                              |                                      | Si no p                     | uede acc                        | eder a la                       | página,                | copie et              | enlace            | de abajo             | y péguelo e                 | n su nav            | vegador web.           |

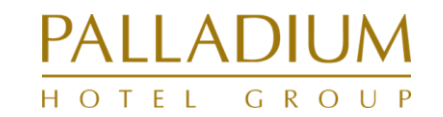

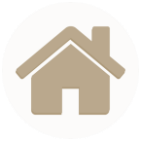

### 1. Crear perfil en Ariba Network [3/3]

5. [Opcional] Información adicional relativa a su negocio / servicios que presta a Palladium Hotel Group

### 6. jj BIENVENIDO A ARIBA NETWORK!!

| Ariba Network para proveedores x +                                                                                                    | 2° haines tempt X +                                                                                                    | ~ - a ×             |
|----------------------------------------------------------------------------------------------------|----------------------------------------------------------------------------------------------------|---------------------|
| ← → C 🔒 service.ariba.com/Supplier.aw/124989078/aw?awh=r&iawssk=zFoN9AdN&idard=1                                                                                 | ← → C is eximularita com/iteler-portal-dashboard/home           Station         Redinance Metwork + Curcta Standard           Characterization         Obtainer marcha Enformation                                                                                                    | 2 x x 0 0 :         |
| C ■ service.anba.com/supplier.aw/129990/8/aw/awh-redawssk-zi-oN9AdNkdard=1                                                                                       | Waters Method       • Current Statustical       Bear and an tabage         Page de trice       Marcia Method       Pare de trabage       Current         • Option of the option of the back-statustice (as categories y las detections de service en us peeff de Marketory prache a Ucrunic pare pare igualar las Comunicaciones de comprador pare a         • Option of the option of the back-statustice (as categories y las detections de service) = na us perfection of the synda a Ucrunic pare pare igualar las Comunicaciones de comprador pare a         • Vision general       Introducción <sup>®</sup> • Utaling general       Introducción <sup>®</sup> • Utaling general       Introducción <sup>®</sup> • Utaling general       Introducción <sup>®</sup> • Utaling general       Introducción <sup>®</sup> • Utaling general       Introducción <sup>®</sup> • Utaling general       Introducción <sup>®</sup> • Utaling general       Introducción <sup>®</sup> • Utaling general       Introducción <sup>®</sup> • Utaling general       Introducción <sup>®</sup> • Utaling general       Introducción <sup>®</sup> • Utaling general       Introducción <sup>®</sup> • Utaling general       Introducción <sup>®</sup> • Utaling general       Introducción <sup>®</sup> • Utaling general       Mis oportunidades       Descargar aplicación         • Optiol       Statin | 0 88<br>Crar V I ** |
| Introducir ubicación de servicios o "Expedir a"       Agregar       o bien       Examinar         Envíar       Recordar más tarde       No volver a mostrar esto | Finalizadi     His tene opertunidades abirtas que concludar con el perfuñ de su empresa.       Complete el perfuñ de su empresa para aumentar sus posibilidades de que le deschera nuvos companders.       Completar perfi →                                                                                                    | Connece             |

PÁGINA INICIAL DE ARIBA NETWORK

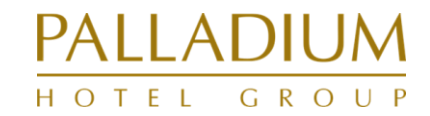

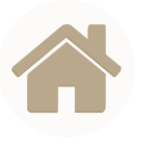

### 2. Configurar su cuenta en Ariba Network [1/3]

| Z Business Network X +                                                                                                    | ✓ - Ø ×                               | Acba Network para proveedores X +                                                         | v - 0                                             |
|----------------------------------------------------------------------------------------------------|---------------------------------------|-------------------------------------------------------------------------------------------|---------------------------------------------------|
| ← → C ■ eumuaribacom/seller-portal-dashboard/home                                                                                                    | * .                                   | ← → C  i  service.ariba.com/ProfileManagement.aw/124989057/aw?awh=r@awsk=Q6Uwz8OH8kdard=1 | ie 🖈 🖈 🖬 🊯                                        |
| SAP Business Network + Cuenta Standard Obtener cuenta Enterprise                                                                                                    |                                       | SAP Business Network - Cuenta Standard Obtener cuenta Enterprise                          | 0 💩                                               |
| Págna de Incio Activación Panel de trabajo Caráliogos                                                                                                    | AMC Natural<br>AMC.proveedoc.test@com | Perfil de la empresa                                                                      | Guardar Cerrar                                    |
| (a) Ayude al pueblo de Ucrania. Actualize las categorias y las ubicaciones de servicio en su perfit de Marketeng y active el botón de ayuda a Ucrania para para igualar las Comunicaciones de comprador para la ayuda humanistra que se resesta urgentemente para Ucrania. Más información   Actualize parfit | Mi cuenta                             | Básico (3) Negocios (2) Marketing (3) Contactos Certificados (1) Documentos adicionales   |                                                   |
|                                                                                                    | Enlazar los ID de usuario             | * Indica un campo obligatorio                                                             | Nivel de acabado del Perfil público               |
| Vision general Introducción                                                                                                    | Contactar con el                      | Visión general                                                                            | Preus descriptión                                 |
| 0                                                                                                    | Cambiar a cuenta de prueba            | Nombre de la empresa:* AMC_Registro_Proveedor_Nuevo                                       | Sitio web<br>Ingresos anuales                     |
| Tareas de activación                                                                                                    | AMC_Registro_Proveedor_Nu             | Otos nombres, si edisten:                                                                 | Certificados                                      |
|                                                                                                    | evo                                   |                                                                                           | Número DUNS                                       |
|                                                                                                    | Cuenta Standard                       | NetworkiD: ANI1092993604 ()                                                               | Sectores industriales                             |
| Mis widgets #8 Pennalizar                                                                                                    | Perfil de la empresa                  | Breve descriptón:                                                                         | Descripción de la empresa                         |
|                                                                                                    |                                       | Caracteria que quedan: 100                                                                | Logotipo de la empresa                            |
| Perfil de la empresa Mis oportunidades Descargar aplicación                                                                                                    | Penit de markeung                     | Silo web                                                                                  |                                                   |
|                                                                                                    | Suscripciones a servicios             | Perfil público: http://discovery.arba.com/profile/AV11092893804   Personalizar URL        | Compartir su perfil público                       |
| Abora somos                                                                                                    | Configuración >                       | Declaración de privacidad: Declaración de privacidad de SAP Arba 🗸                        | Haga clic aquí para obtener su insignia de Ariba. |
| F I I I I I I I I I I I I I I I I I I I                                                                                                    | Volver a la vista clásica             | District                                                                                  |                                                   |
| 35%                                                                                                    | Cerrar sesión                         | Direction                                                                                 | Siganos en Arba Network                           |
| No tiere oportunidades administra que concidar con el perfit de su empresa.                                                                                                    |                                       | Direction 1.* Direction 1                                                                 |                                                   |
| Ver todas las oportunidades                                                                                                    | -                                     | Dirección 2:                                                                              | Ver perfil público                                |
| Complete el perfit de su empresa para                                                                                                    |                                       | Código postal* 20020                                                                      | Configuración de visibilidad del perfil           |
| aumentar sus posibilidades de que la<br>describen nuevos compraciones, en la companya de la companya de la companya de la companya de la companya de la                                                                                                    |                                       | Cludad* Murcia                                                                            |                                                   |
| Completer netl →                                                                                                    |                                       | EstadolProvincia: Kurcia [ES-MU]                                                          |                                                   |
|                                                                                                    |                                       | PaisRegion* España (ESP)                                                                  |                                                   |

1. Deberemos seleccionar en el menú situado en el extremo superior derecho, el apartado **Perfil de la Empresa**.

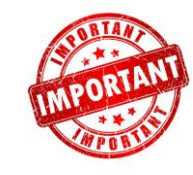

2. El Ariba NetworkID (también conocido como ANID) es el número identificador asignado a su perfil de empresa.
Por favor, facilite este identificador a Palladium Hotel Group ya que éste será el identificador utilizado para poder establecer la relación entre ambas empresa a través de Ariba Network.

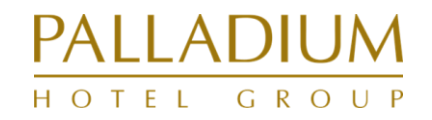

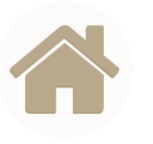

### 2. Configurar su cuenta en Ariba Network [2/3]

| 😅 Business Network 🗙 -      | +                                                                                                    |                                                                                                    |                                                            |                                           | v - 0 )                                                                     | X S Ariba Network para proveedores X                                                          | +                                                                        |                                                                                                    |                 | v – ø          |
|-----------------------------|----------------------------------------------------------------------------------------------------|----------------------------------------------------------------------------------------------------|------------------------------------------------------------|-------------------------------------------|-----------------------------------------------------------------------------|-----------------------------------------------------------------------------------------------|--------------------------------------------------------------------------|----------------------------------------------------------------------------------------------------|-----------------|----------------|
| ← → C 🔒 eu.mu.ariba.com/sel | ler-portal-dashboard/home                                                                                                    |                                                                                                    |                                                            |                                           |                                                                             | ← → C 🔒 service.ariba.com/Pr                                                                  | ofileManagement.aw/124990059/aw?awh=r&awssl                              | =i68wQBPD&dard=1                                                                                                    |                 | ic 🖈 🗰 🖬       |
| SAP Business Network 👻      | Cuenta Standard Obtener cventa Enterprise                                                                                            |                                                                                                    |                                                            |                                           | 0 🙍                                                                         | SAP Business Network                                                                          | Cuenta Standard Obtener cuenta Enterprise                                |                                                                                                    |                 | 0 🔊            |
| Página de inicio Activación | Panel de trabajo Catálogos                                                                                                    | /                                                                                                    |                                                            |                                           | AMC Natural                                                                 | Mi cuenta                                                                                     |                                                                          |                                                                                                    |                 | Guardar Cerrar |
|                             | Ayude al pueblo de Ucrania. Actualice las catego<br>ayude humanitaria que se necesita urgentement<br>Visión general Introducción     | gorias y las ubicaciones de servicio en su perfit de Mark<br>te para Ucrana. Mai información   Actualizar perfit | iting y active el botón de ayuda a Ucrania para para igual | ar Las Comunicaciones de comprador par la | Mi cuenta<br>Enlezar los ID de usuario<br>Contactar con el<br>administrador | Configuración de cuenta <ul> <li>Indica un campo obligatorio</li> </ul> Información de cuenta |                                                                          |                                                                                                    |                 | 1              |
|                             | Tareas de activación                                                                                                    |                                                                                                    |                                                            |                                           | Cambiar a cuenta de prueba<br>AMC_Registro_Proveedor_Nu                     |                                                                                               | Nombre de usuario:*                                                      | AMC.proveedor.test@ap :::*.*::: (i)<br>Cambiar contraseña                                                                      |                 |                |
|                             |                                                                                                    |                                                                                                    |                                                            |                                           | evo<br>ANID: AN11092893604<br>Cuenta Standard                               |                                                                                               | Dirección de correo electrónico:*                                        | ·····                                                                                                    |                 |                |
|                             | Mis widgets 🤲 Personalizar                                                                                                    |                                                                                                    |                                                            |                                           | Perfil de la empresa                                                        |                                                                                               | Nombre:*<br>Segundo nombre:                                              | AMC                                                                                                    |                 |                |
|                             | Perfil de la empresa                                                                                                    | Mis oportunidades                                                                                                | Descargar aplicación                                       |                                           | Perfil de marketing<br>Suscripciones a servicios                            |                                                                                               | Apellidos:*<br>Función empresarial:                                      | Natural Registro de cambio de información personal Otros  Consultoría                                                          |                 |                |
|                             |                                                                                                    |                                                                                                    | Ahora somos                                                |                                           | Configuración >                                                             | Preferencias                                                                                  |                                                                          |                                                                                                    |                 |                |
|                             | 35%<br>Finalizada                                                                                                    | No tiene oportunidades abletas que<br>colncidan con el perfil de su empresa.<br>Ver todas las oportunidades      |                                                            |                                           | Volver a la vista clásica<br>Cerrar sesión                                  |                                                                                               | Idioma preferido:<br>Zona horaria preferida:*<br>Divisa predeterminada:* | Español V 0<br>Seleccionar V 0<br>Euro Seleccionar divisa 0<br>Permitirme guardar preferencias de filtro en la bandeja de entr | ada o de salida |                |
|                             | Complete el perfil de su empresa para<br>aumentar sus posibilidades de que le<br>descubran nuevos compradores.<br>Completar perfil → |                                                                                                    | Más información ->                                         |                                           |                                                                             | Información de contacto                                                                       | Teléfono:*                                                               | Pais Area Norero Doessin                                                                                                    |                 |                |
|                             |                                                                                                    |                                                                                                    |                                                            |                                           |                                                                             |                                                                                               |                                                                          |                                                                                                    |                 |                |

3. Deberemos seleccionar en el menú situado en el extremo superior derecho, el apartado **Mi cuenta**.

4. Será necesaria completar la información para la transacción general con Palladium Hotel Group u otros clientes que dispongan con SAP Ariba

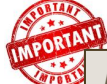

Información de cuenta, Preferencias e Información de Contacto

Campos obligatorios: Nombre de usuario, correo electrónico, Nombre, Apellidos, Zona Horaria preferida, Divisa Predeterminada, Información de contacto [Teléfono, Dirección, Código Postal, Ciudad, Estado/Provincia, País/Región].

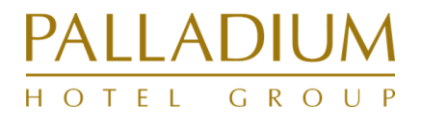

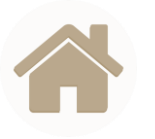

### 2. Configurar su cuenta en Ariba Network [3/3]

| ness Network X          | +                                                                                                    |                                                                                                    |                                                             |                                                                                                    | ~ - a                                                                                                    |
|-------------------------|----------------------------------------------------------------------------------------------------|----------------------------------------------------------------------------------------------------|-------------------------------------------------------------|----------------------------------------------------------------------------------------------------|----------------------------------------------------------------------------------------------------|
| C il eu.mu.ariba.com/s  | eller-portal-dashboard/home Cuenta Standard Obtener cuenta Enterprise                                                                                     |                                                                                                    |                                                             |                                                                                                    | 🖈 🖬 😁 Incognito                                                                                                    |
| na de Inicio Activación | Paneti de trabajo Catilinges<br>() Ayude al pueblo de Ucrania. Actualice las c<br>ayude humanitaria que se necesta urgente<br>Visión general Introducción | ategorias y las ubicaciones de servicio en su perfi<br>mente para Ucania. Más informacion i Actualizar perfi | rketing y active si bolón de ayuda a Uorania para igualar b | as Comunicaciones de comprador para la                                                                             | AMC Natural<br>AMC proveedor.test⊜ap-solut.com<br>Mi cuenta<br>Enlazar los ID de usuario<br>Contactar con el<br>administrador |
|                         | O<br>Tareas de activación                                                                                                    |                                                                                                    |                                                             | Configuración de cuenta<br>Relaciones de cliente<br>Usuarios<br>Notificaciones                                     | Cambiar a cuenta de prueba<br>AMC_Registro_Proveedor_Nu<br>evo<br>ANID: AM11092993804<br>Cuenta Standard                      |
|                         | Mis widgets all Personalizar Perfit de la empresa                                                                                                    | Mis oportunidades                                                                                            | Descargar aplicación                                        | Jerarquia de cuentas<br>Suscripciones de                                                                           | Perfil de la empresa<br>Perfil de marketing                                                                                   |
|                         | 35%<br>Pinalizada                                                                                                    | No tione opportunidades abientas que                                                                         | Ahora somos<br>móviles.                                     | aplicación<br>Registro de cuenta<br>Configuración de Network<br>Enrutamiento de pedido<br>electrónico              | Suscripciones a servicios Configuración Volver a la vista clásica Cerrur sesión                                               |
|                         | Complete el perfit de su empresa para<br>aurentrar sus posibilidades de que le<br>descubran nuovos compradores.<br>Completar perfit →                     | vencioner correct partit da na indireparta.<br>Ventidas las oponomisades                                     | Más información ->                                          | Enrutamiento de factura<br>electrónica<br>Remesas<br>Criterios para eliminar<br>datos<br>Notificaciones de Network |                                                                                                    |

| Business Network - Cuenta Standard                                  | Obtener cuenta Enterprise                                                   |                                                                                                    | 0 💩                                                                                                    |
|---------------------------------------------------------------------|-----------------------------------------------------------------------------|----------------------------------------------------------------------------------------------------|----------------------------------------------------------------------------------------------------|
| figuración de Network                                               |                                                                             |                                                                                                    | Guardar Cerrar                                                                                                    |
| Enrutamiento de pedido electrónico Enrutamient                      | o de factura electrónica Liquidación Criterios para eliminar datos          |                                                                                                    |                                                                                                    |
| Indica un campo obligatorio                                         |                                                                             |                                                                                                    |                                                                                                    |
| Pedidos por encargo con número de pieza                             | 1                                                                           |                                                                                                    |                                                                                                    |
| Procesar pedidos por encargo como pedidos d                         | e catálogo si los números de pieza se introducen manualmente                |                                                                                                    |                                                                                                    |
| Notificaciones de solicitud de actualizació                         | n de estado                                                                 |                                                                                                    |                                                                                                    |
| No enviar actualizaciones de estado para docu                       | mentos de entrada en la cola de documentación pendiente                     |                                                                                                    |                                                                                                    |
| Nuevos pedidos                                                      |                                                                             |                                                                                                    |                                                                                                    |
| Tipo de documento                                                   | Método de enrutamiento                                                      | Opciones                                                                                                    |                                                                                                    |
|                                                                     |                                                                             | Dirección de correo electrónico: https://titligi.com                                                                                                    | Tara el método de enrutamiento a través<br>de correo electrónico, escriba hasta                                                                                                    |
| Pedidos de catálogo sin adjuntos                                    | Correo electrónico 🗸                                                        | Incluir documento en el mensaje de correo electrónico<br>Dejar los adjuntos en línea y no incluirlos con el mensaje de correo electrónico. Esto es aplicable a todo                               | cinco direcciones de conto electrónico<br>separadas por comas. Para el método<br>de enrutamiento a través de fax, escriba<br>un rúmero de fax, al que se llamanis<br>desde 2011 III. Dera los documentos  |
|                                                                     | en unea<br>COML                                                             | que tienen el método de enrutamiento "igual que nuevos pedidos de catálogo sin adjuntos".     Adjuntar documento PDF al mensaje de correo electrónico                                             | enrutados a través del correo electrónico<br>o el fax, el idioma utilizado en las<br>cabeceras de sección y las etiquetas de<br>campo será el del valor de idioma<br>nedeción de la ruesta de securio del |
|                                                                     | Correo electronico                                                          |                                                                                                    | administrador de cuenta.                                                                                                    |
| Pedidos de catálogo con adjuntos                                    | EDI tos 🗸                                                                   | Método de envitamiento actual para los nuevos pedidos: Correo electrónico                                                                                                    |                                                                                                    |
| Pedidos de catálogo con adjuntos Pedidos por encargo sin adjuntos ① | EDI tos victoretación pendierite cOM. Fax tos victoretación pendierite cOM. | Método de enrutamiento actual para los nuevos pedidos: Correo electrónico L,<br>À Los elpres se holarie en el petite<br>Método de enrutamiento actual para los nuevos pedidos: Correo electrónico |                                                                                                    |

5. Deberemos seleccionar en el menú situado en el extremo superior derecho, el apartado Configuración →
 Enrutamiento de Pedido electrónico
 Enrutamiento de Factura electrónica

6. En este caso, el objetivo es vincular a qué mail se deberán enviar los pedidos generados por Palladium Hotel Group.

En Enrutamiento de Pedido electrónico Se recomienda seleccionar a partir de la opción "Pedidos de catálogos con adjuntos" dejar por default la opción "Igual que nuevos pedidos de catálogo sin adjuntos" con el fin de que todas las realizaciones de pedidos por parte de Palladium Hotel Group u otros documentos lleguen por el mismo canal de comunicación (por defecto, correo electrónico).

Para el caso de Enrurtamiento de Factura electrónica, se recomienda en el apartado "Forma de envío" tanto la sección facturas como facturas de clientes en método de enrutamiento "En Línea"

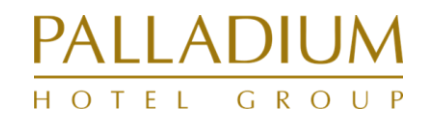

### 3. Recibir mail de confirmación de Palladium Hotel Group [1/4]

Recibiréis una invitación de Palladium en forma de E-mail interactivo. Podéis hacer clic en "Procesar Pedido".

Además, recibiréis información sobre cómo gestionaréis electrónicamente vuestros pedidos a partir de ahora con Palladium

Estimado socio comercial,

Palladium Hotel Group procederá a la implantación de la herramienta SAP Ariba a lo largo del año 2022, lo que implicará un cambio en el procedimiento de interacción con Proveedores, quienes deberán utilizar la plataforma Ariba Network.

Usted ha sido seleccionado para participar en este proyecto con el fin de fortalecer y mantener nuestra relación comercial actual para el futuro.

A partir de XXX, Ariba Network se lanzará como nuestra principal herramienta de compras.

#### ¿Qué es Ariba Network?

Ariba Network es un mercado digital dinámico que permite una colaboración eficiente y eficaz entre proveedores y compradores. En el futuro, Palladium Hotel Group solicitará y pedirá productos y confirmará la recepción de mercancías a través de SAP Ariba Network.

Para más información, visite el siguiente sitio web http://www.ariba.com/supplier/suppliernetwork/

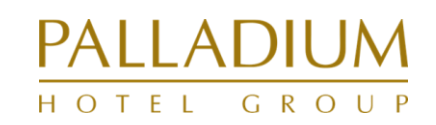

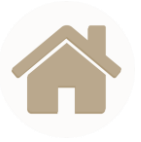

### 3. Recibir mail de confirmación de Palladium Hotel Group [2/3]

Una vez recibida dicha solicitud de establecer una relación a través de Ariba Network, tiene dos opciones de proceder (configurable)

- $\rightarrow$  Aceptar automáticamente la solicitud de relación recibida
- $\rightarrow$  Revisar manualmente la solicitud de relación recibida

Deberemos seleccionar en el menú situado en el extremo superior derecho, el apartado Configuración → Relaciones de clientes

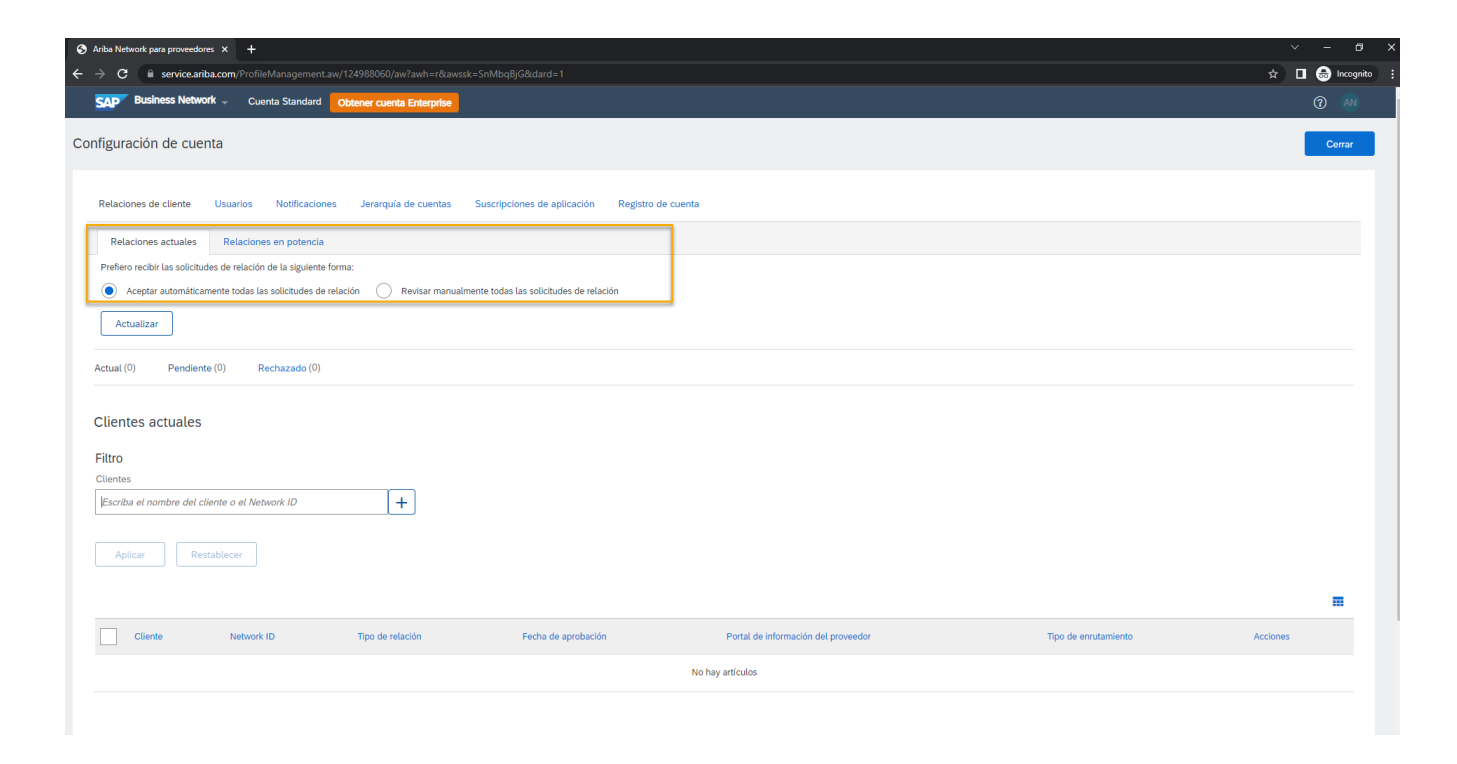

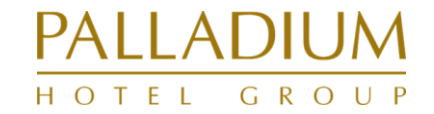

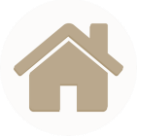

### 3. Recibir mail de confirmación de Palladium Hotel Group [3/3]

Una vez aceptada, y sólo a partir de ese momento, estará en disposición de empezar a transaccionar con su clientes a través de Ariba Network. En esta sección podrá ver el estado de cada una de las solicitudes / clientes

Deberemos seleccionar en el menú situado en el extremo superior derecho, el apartado Configuración → Relaciones de clientes

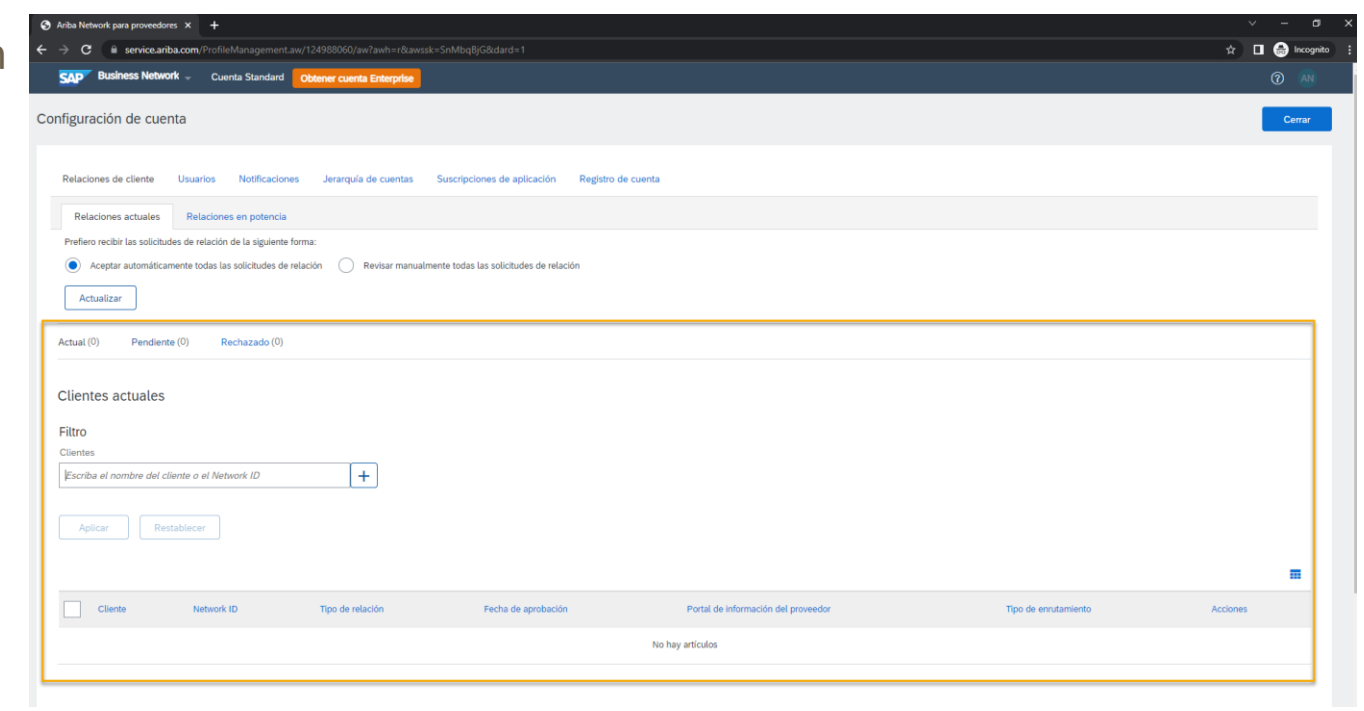

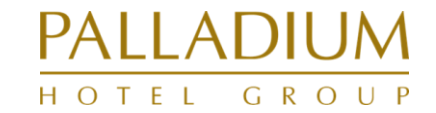

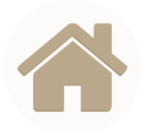

## Video demostración de registro

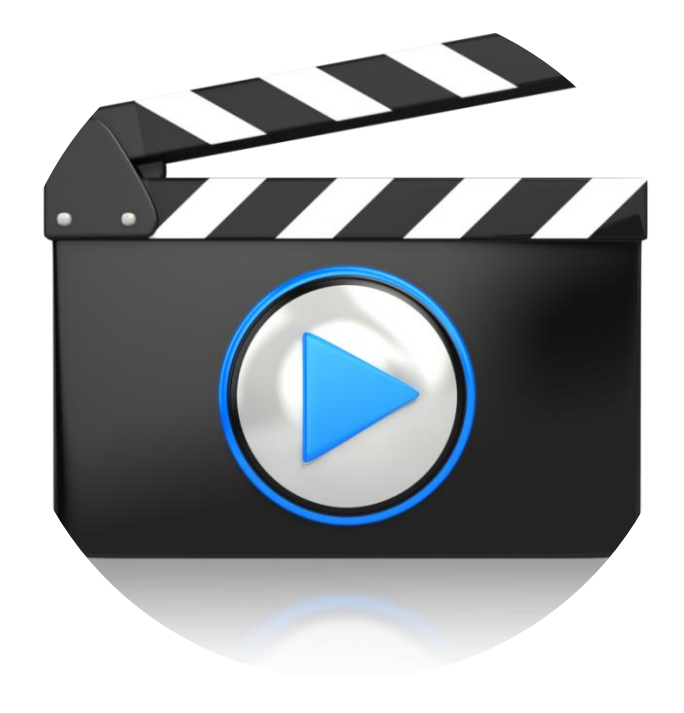

← ¡Pulsa sobre la imagen!

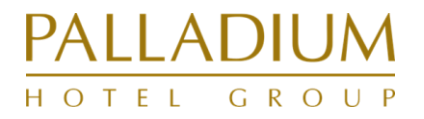

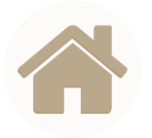

### ¿Quién me puede dar soporte? PASOS A SEGUIR

### **1. CENTRO DE AYUDA SAP ARIBA**

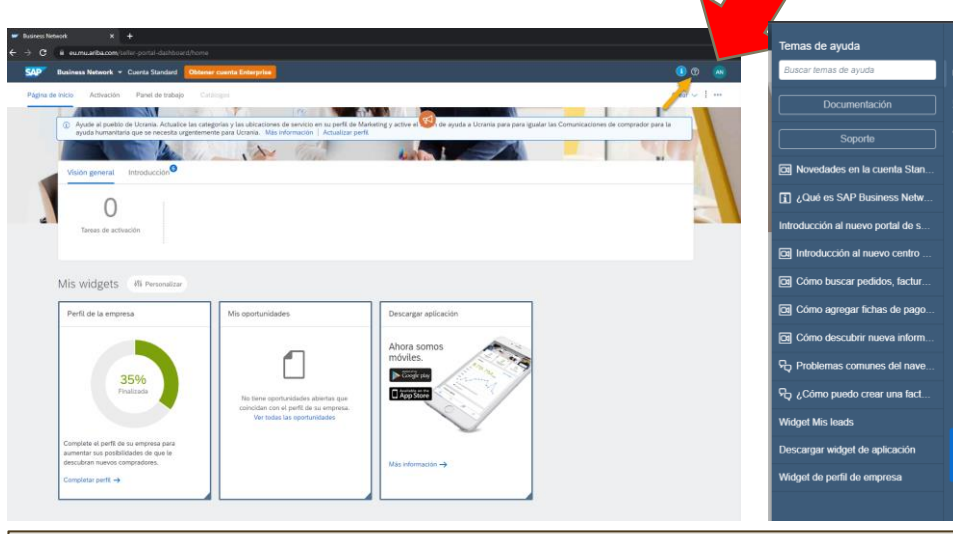

El centro de ayuda de SAP es una funcionalidad a la que tendrás acceso desde tu cuenta de Ariba Network, y que te permitirá acceder a información de diversa índole que te pueda resultar útil.

4.

5.

6.

Solicitar soporte

Acceder a las últimas novedades

Preguntas tipo / más frecuentes

#### PRINCIPALES ACCIONES

- 1. Realizar preguntas
- 2. Acceder a documentación
- 3. Buscar temas de ayuda

### 2. WEBSITES DE APOYO AL REGISTRO

Sitio de aprendizaje para proveedores de Ariba Network

**¡CLICKA SOBRE ÉL!** Guía interactiva para el proceso paso a paso para el registro en Ariba Network.

#### Centro de ayuda

**¡CLICKA SOBRE ÉL!** Repositorio documental (formaciones, videos, para uso y finalidad de Ariba Network..

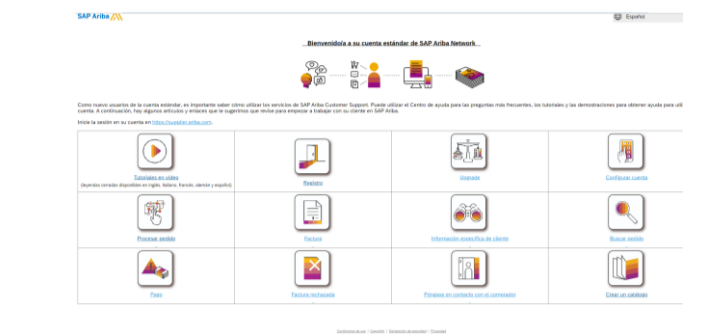

### 3. SOPORTE AL PROVEEDOR PALLADIUM HOTEL GROUP

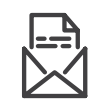

¡Mándanos un mail y te resolvemos todas tus dudas! proveedores@palladiumhotelgroup.com

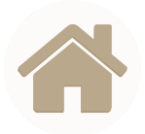

## **Preguntas frecuentes**

P: ¿Es necesario registrarse en Ariba Network para usar una cuenta Standard? R: Es indispensable.

P: ¿Puedo acceder a mi cuenta Standard de Ariba y a la Full desde el mismo usuario? R: Sí que puede; pero antes deberá enlazar sus dos usuarios

P: ¿Qué pasa si borro el mail de mi pedido accidentalmente?

R: No pasa nada, puede volvérselo a enviar iniciando sesión en su cuenta de Ariba Network. En su lista de pedidos podrá seleccionar el pedido que le interesa, y enviarse una copia a si mismo

#### P: ¿Qué es una cuenta Standard en Ariba Network?

R: Es una nueva forma rápida y gratis de automatizar las transacciones comerciales con cualquier cliente que maximiza la eficiencia y os ayudará a conocer los nuevos requerimientos Compliance de vuestro cliente. No hay necesidad de pasar a una cuenta Full, a no ser que queráis proporcionar nuevas funcionalidades como podrían ser catálogos

#### P: ¿Cómo puedo acceder a esta cuenta?

R:Palladium Hotel Group o cualquier otro cliente os deberá invitar a usar esta metodología. También podéis registraros en Ariba pero no podréis tener relación comercial con Palladium sino os invitan

P: ¿Qué tipo de documentos soporta está cuenta GRATIS?

R: Los proveedores pueden gestionar transacciones ilimitadas como pedidos, confirmación de pedido, notificaciones, o detalles referentes al pedido.

#### P: ¿Qué hago si ya tengo una cuenta Full con otro cliente? ¿Podría cambiar a una cuenta Standard?

R: Le recomendamos que siga usando esta cuenta Full puesto que no existe ninguna manera directa de cambiar una cuenta Full a Standard

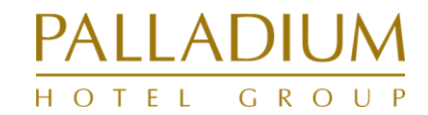

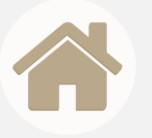

# GRACIAS

## PALLADIUM hotel group